## APLIKASI SISTEM SMS GATEWAY PRESENSI SEKOLAH SMK TARUNA PERSADA DUMAI

Cara menjalankan program :

 Untuk akses menu utama harus login, saat Login masukkan username "admin" danpassword "admin" seperti tampil pada gambar dibawah ini :

| Form Login |       |
|------------|-------|
| USER :     | admin |
| PASSWORD : | ****  |
| BATAL      | MASUK |

 Setelah melakukan login dengan benar, selanjutnya akan masuk ketampilan menu utama seperti berikut :

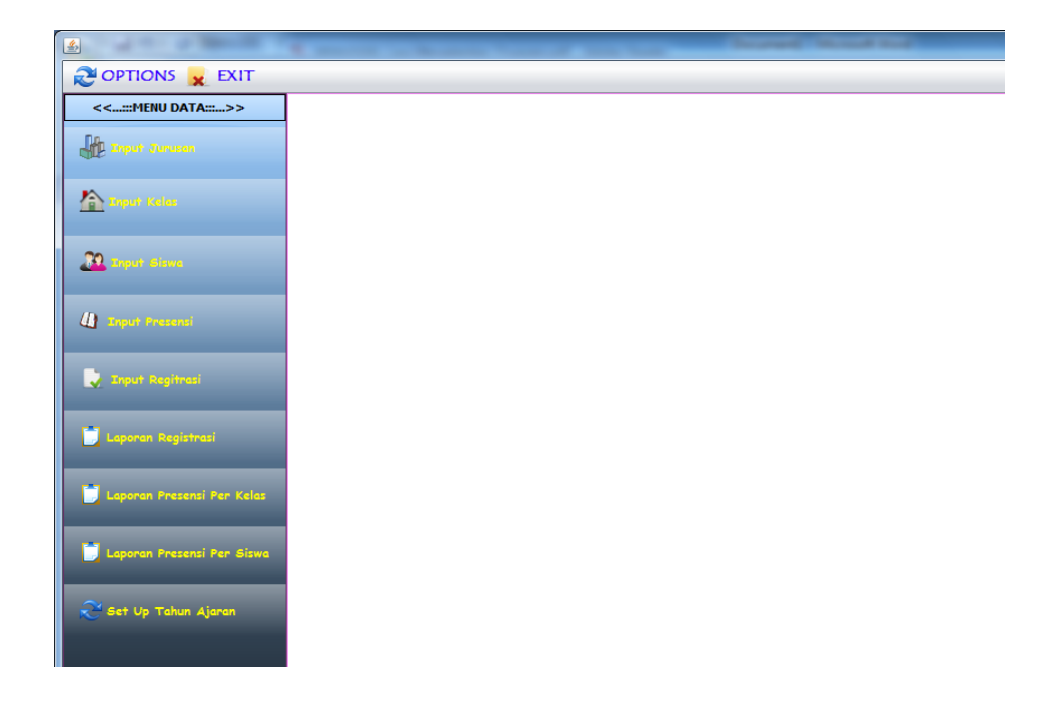

3. Pengaturan port bertujuan untuk membuat koneksi antara

aplikasi dengan modem yang digunakan sebagai server :

| SMS Server      | Contraction of the Contraction of the Contraction o |   |
|-----------------|----------------------------------------------------------------------------------------------------|---|
|                 | Aplikasi Server                                                                                                    |   |
|                 | SMS Presensi SMK Taruna Persada                                                                                                    | 1 |
| Server          | localhost                                                                                                    |   |
| Database        | sms_presensi                                                                                                    |   |
| User            | root                                                                                                    |   |
| Password        |                                                                                                    |   |
| Port            | COM6 Stop                                                                                                    |   |
|                 |                                                                                                    |   |
| Status Proses   | 5                                                                                                    |   |
| Status terkonek | si                                                                                                    |   |
| OK              |                                                                                                    |   |
| OK              |                                                                                                    |   |
| OK              |                                                                                                    |   |
| OK              |                                                                                                    |   |
|                 |                                                                                                    |   |
|                 |                                                                                                    |   |
|                 |                                                                                                    |   |

4. Pada menu data berisi sub menu input jurusan, input kelas, input siswa, input presensi, input registrasi, laporan registrasi, laporan presensi per kelas, laporan presensi per siswa, dan setup tahun ajaran :

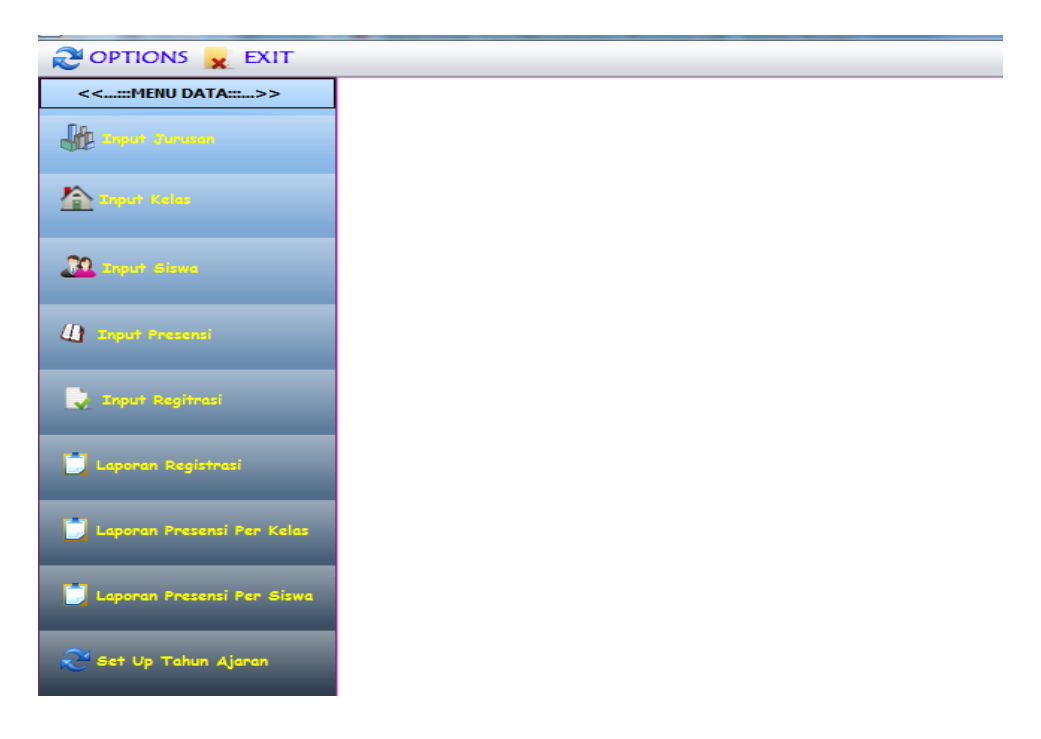

5. Pada sub menu input data jurusan berfungsi untuk mengisi

data jurusan dengan tampilan form sebagai berikut :

| 🛃 Input Jurusan | X                  | <u> </u>        |
|-----------------|--------------------|-----------------|
| Kode Jurusan    | JS-00001           |                 |
| Nama Jurusan    | Teknik Informatika |                 |
| kuota Jurusan   | 100                |                 |
|                 |                    |                 |
| de .            | Form               | ı Input Jurusan |
|                 |                    |                 |
| Kode Jurusan    | Nama Jurusan       | Kuota Jurusan   |
| JS-00001        | Teknik Informatika | 100             |
| JS-00002        | teknik elektro     | 130             |
| JS-00003        | teknik listrik     | 150             |
| JS-00004        | teknik otomotif    | 300             |
| JS-00005        | teknik lafalo      | 130             |

6. Pada sub menu input data kelas berfungsi untuk mengisi

data kelas dengan tampilan form sebagai berikut :

| 🛓 Input Kelas     |                                    | ×           |                         |
|-------------------|------------------------------------|-------------|-------------------------|
| JS-00001          | Teknik Informatika                 |             |                         |
| Kode Kelas        | KS-00001                           |             |                         |
| Kelas             | 1A                                 |             |                         |
| Wali Kelas        | asgimaldi                          | ]           |                         |
|                   |                                    |             |                         |
| K                 | Farm law                           | t Valaa     |                         |
| n                 | Form inp                           | ll neids    |                         |
|                   | Form inp                           | II REIOS    |                         |
| Durusan           | Form inp<br>Kode Kelas             | Kelas       | Wali Kelas              |
| Levik Informatika | Form inp<br>Kode Kelas<br>KS-00001 | Kelas<br>1A | Wali Kelas<br>asgimaldi |

 Pada sub menu input data siswa berfungsi untuk mengisi data siswa dengan tampilan form sebagai berikut :

| 🛓 Input Siswa  |                     | X          |                    |         |
|----------------|---------------------|------------|--------------------|---------|
| No Induk Siswa | 00000005            |            |                    |         |
| Nama Siswa     | afrizal             |            |                    |         |
| Alamat         | riau                |            |                    |         |
|                | V ()                |            |                    |         |
|                |                     | Form Input | Siswa              |         |
|                |                     | 1A         | Tehnik Informatika |         |
| NIM            | Nama Sis            | swa        |                    | Alamat  |
| 00000001       | lima Fahr           | na N       |                    | Bandung |
| 00000002       | Roy Maru<br>afrizal | lido S     |                    | riau    |
|                | on con              |            |                    | 100     |

8. Pada sub menu input data presensi berfungsi untuk mengisi data presensi dengan tampilan form sebagai berikut :

| 🛓 Input Presensi                                                                                                    |                                                                               | ×                          |                                                                        |
|----------------------------------------------------------------------------------------------------|-------------------------------------------------------------------------------|----------------------------|------------------------------------------------------------------------|
| No Induk Siswa :                                                                                                    | 0000005                                                                       |                            |                                                                        |
| Nama Siswa :                                                                                                    | afrizal                                                                       | -                          |                                                                        |
| Status Presensi :                                                                                                    | Hadir                                                                         |                            |                                                                        |
| Tanggal Presensi :                                                                                                    | 10 Jul 13                                                                     |                            |                                                                        |
|                                                                                                    |                                                                               |                            |                                                                        |
| /D                                                                                                    |                                                                               | Form Input Droconci        |                                                                        |
| 2                                                                                                    |                                                                               | ronninput Presensi         |                                                                        |
| ₩<br>₩                                                                                                    | Teknik Informatika                                                            | Tahun Ajaran : 2013 / 2014 | Ganjil                                                                 |
|                                                                                                    | Teknik Informatika<br>Nama Siswa                                              | Tahun Ajaran : 2013 / 2014 | <b>Ganjil</b><br>Status Presensi                                       |
| ₩ 1A                                                                                                    | Teknik Informatika<br>Nama Siswa<br>Ilma Fahma N                              | Tahun Ajaran : 2013 / 2014 | Ganjil<br>Status Presensi<br>Belum Input                               |
| ₩ 1A<br>NIM<br>00000001<br>0000002                                                                                                    | Teknik Informatika<br>Nama Siswa<br>Ilma Fahma N<br>Roy Marulido S            | Tahun Ajaran : 2013 / 2014 | Ganjil<br>Status Presensi<br>Belum Input<br>Belum Input                |
| ✓ 1A   Image: Second second s | Teknik Informatika<br>Nama Siswa<br>Ilma Fahma N<br>Roy Marulido S<br>afrizal | Tahun Ajaran : 2013 / 2014 | Ganjil<br>Status Presensi<br>Belum Input<br>Belum Input<br>Sudah Input |

9. Pada sub menu input data registrasi berfungsi untuk mengisi data registrasi dengan tampilan form sebagai berikut :

| 🛃 Edit Registrasi           |                                                         | ×            |                    |                                                          |
|-----------------------------|---------------------------------------------------------|--------------|--------------------|----------------------------------------------------------|
| No Induk Siswa :            | 0000005                                                 |              |                    |                                                          |
| Nama Siswa :                | afrizal                                                 |              |                    |                                                          |
| No Registrasi :             | NR-00007                                                |              |                    |                                                          |
| Nama Orang Tua :            | syamsudin                                               |              |                    |                                                          |
| No HandPhone                | 087738555147                                            |              |                    |                                                          |
| PIN :                       | 140590                                                  |              |                    |                                                          |
|                             |                                                         |              |                    |                                                          |
|                             |                                                         | Form Input F | Registrasi         |                                                          |
|                             | 1A                                                      |              | Tehnik Informatika | ]                                                        |
|                             |                                                         |              |                    |                                                          |
| NIM                         | Nama Siswa                                              |              |                    | Status Registrasi                                        |
| NIM<br>00000001             | Nama Siswa<br>Ilma Fahma N                              |              |                    | Status Registrasi<br>Registred                           |
| NIM<br>00000001<br>00000002 | Nama Siswa<br>Ilma Fahma N<br>Roy Marulido S<br>afrizal |              |                    | Status Registrasi<br>Registred<br>Registred<br>Registred |

 Pada sub menu laporan registrasi berfungsi untuk laporan data registrasi dengan tampilan form sebagai berikut :

| ĺ |               |             |          | Form Laporar | n Registrasi       |              |        |
|---|---------------|-------------|----------|--------------|--------------------|--------------|--------|
|   |               |             |          |              |                    |              |        |
|   | ₹ 👌 🗱         |             |          | 1A           | Teknik Informatika |              |        |
|   | No Registrasi | Nomor Induk | Nama S   | swa          | Nama Orang Tua     | No HandPhone | Pin    |
|   | NR-00001      | 00000001    | llma Fah | ma N         | Sumarna            | 08688811     | 123456 |
|   | NR-00003      | 0000002     | Roy Mari | ulido S      | Axel Rose          | 098665151    | 122111 |
|   | NR-00007      | 0000005     | afrizal  |              | syamsudin          | 087738555147 | 140590 |
| I |               |             |          |              |                    |              |        |

## Laporan Data Registrasi

SMK TARUNA PERSADA (DUMAI-RIAU)

| Jurusan :     | Teknik Informatika |                |                |               |
|---------------|--------------------|----------------|----------------|---------------|
| Kelas :       | 1A                 |                |                |               |
| No Registrasi | No Induk Siswa     | Nama Siswa     | Nama Orang Tua | No Hand Phone |
| NR-00001      | 0000001            | llma Fahma N   | Sumarna        | 08688811      |
| NR-00003      | 0000002            | Roy Marulido S | Axel Rose      | 098665151     |
| NR-00007      | 0000005            | afrizal        | syamsudin      | 087738555147  |

11. Pada sub menu laporan data presensi per kelas berfungsi untuk laporan data presensi perkelas dengan tampilan form sebagai berikut :

|          |               | Laporan Presensi Kelas                          |                  |
|----------|---------------|-------------------------------------------------|------------------|
|          | 1A            | Tehnik Informatika                              |                  |
| ₹ 3      | Periode Tango | <b>jal:</b> 09-07-2013 <b>Sampai</b> 10-07-2013 |                  |
| NIM      | Nama Siswa    | Keterangan Presensi                             | Tanggal Presensi |
| 00000005 | afrizal       | Alpha                                           | 2013-07-09       |
| 00000005 | afrizal       | Hadir                                           | 2013-07-10       |
| 00000001 | Ilma Fahma N  | Izin                                            | 2013-07-10       |
|          |               |                                                 | 0040.07.00       |
| 0000001  | Ilma Fahma N  | Alpha                                           | 2013-07-09       |

|                | 1                  | L <b>aporan Data Presen</b><br>SMK taruna persada (dum | I <b>si Kelas</b><br>IAI-RIAU) |
|----------------|--------------------|--------------------------------------------------------|--------------------------------|
| Jurusan :      | Tehnik Informatika | a                                                      |                                |
| Kelas:         | 1A                 |                                                        |                                |
| No Induk Siswa | Nama Siswa         | Keterangan Presensi                                    | Tanggal Presensi               |
| 0000005        | afrizal            | Alpha                                                  | Selasa 09 Juli 2013            |
| 0000005        | afrizal            | Hadir                                                  | Rabu 10 Juli 2013              |
| 0000001        | Ilma Fahma N       | Izin                                                   | Rabu 10 Juli 2013              |
| 0000001        | Ilma Fahma N       | Alpha                                                  | Selasa 09 Juli 2013            |
| 0000002        | Roy Marulido S     | Hadir                                                  | Selasa 09 Juli 2013            |

12. Pada sub menu laporan data presensi per siswa berfungsi untuk laporan data presensi per siswa dengan tampilan form sebagai berikut :

|          | Jurusan : Teknik Informatika |                |  |  |
|----------|------------------------------|----------------|--|--|
|          | Kelas : 1                    | IA             |  |  |
| NIM      |                              | Nama Siswa     |  |  |
| 00000001 |                              | Ilma Fahma N   |  |  |
| 00000002 |                              | Roy Marulido S |  |  |
| 00000005 |                              | afrizal        |  |  |
|          |                              |                |  |  |

|                     | Laporan Presensi Siswa        |                         |
|---------------------|-------------------------------|-------------------------|
|                     | 1 <b>A</b>                    | Teknik Informatika      |
|                     |                               |                         |
|                     | Periode Tanggal: 08-07-2013 S | <b>ampai</b> 12-07-2013 |
|                     | No Induk : 0000005            |                         |
|                     | Nama Siswa : afrizal          |                         |
| Keterangan Presensi |                               | Tanggal Presensi        |
| Alpha               |                               | 2013-07-09              |
| Hadir               |                               | 2013-07-10              |

13. Pada sub menu setup tahun ajaran berfungsi untuk mengatur tahun ajaran dan semester dengan tampilan form sebagai berikut :

| Dialog Semester                                     | Message                |
|-----------------------------------------------------|------------------------|
| Tahun Ajaran : 2013 - 2014<br>Pilih Semester Ganjil | Set Up Ajaran Berhasil |
|                                                     | ОК                     |